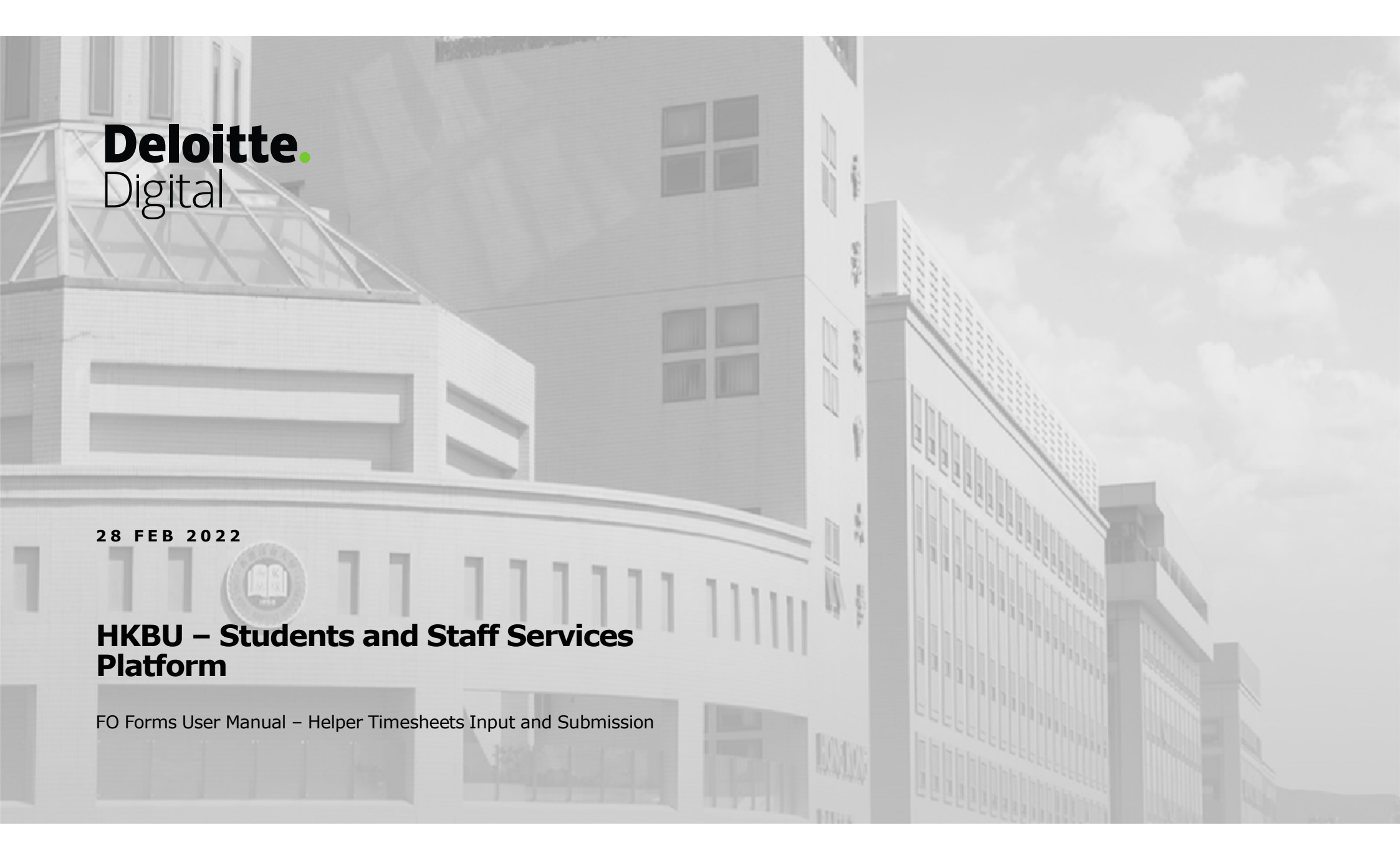

# Student Helper Summary Sheet (local & non-local) Input and Submission

Target users: faculty admin staff (to submit the timesheet record each month), budget controller( to approve /reject the case) and FO

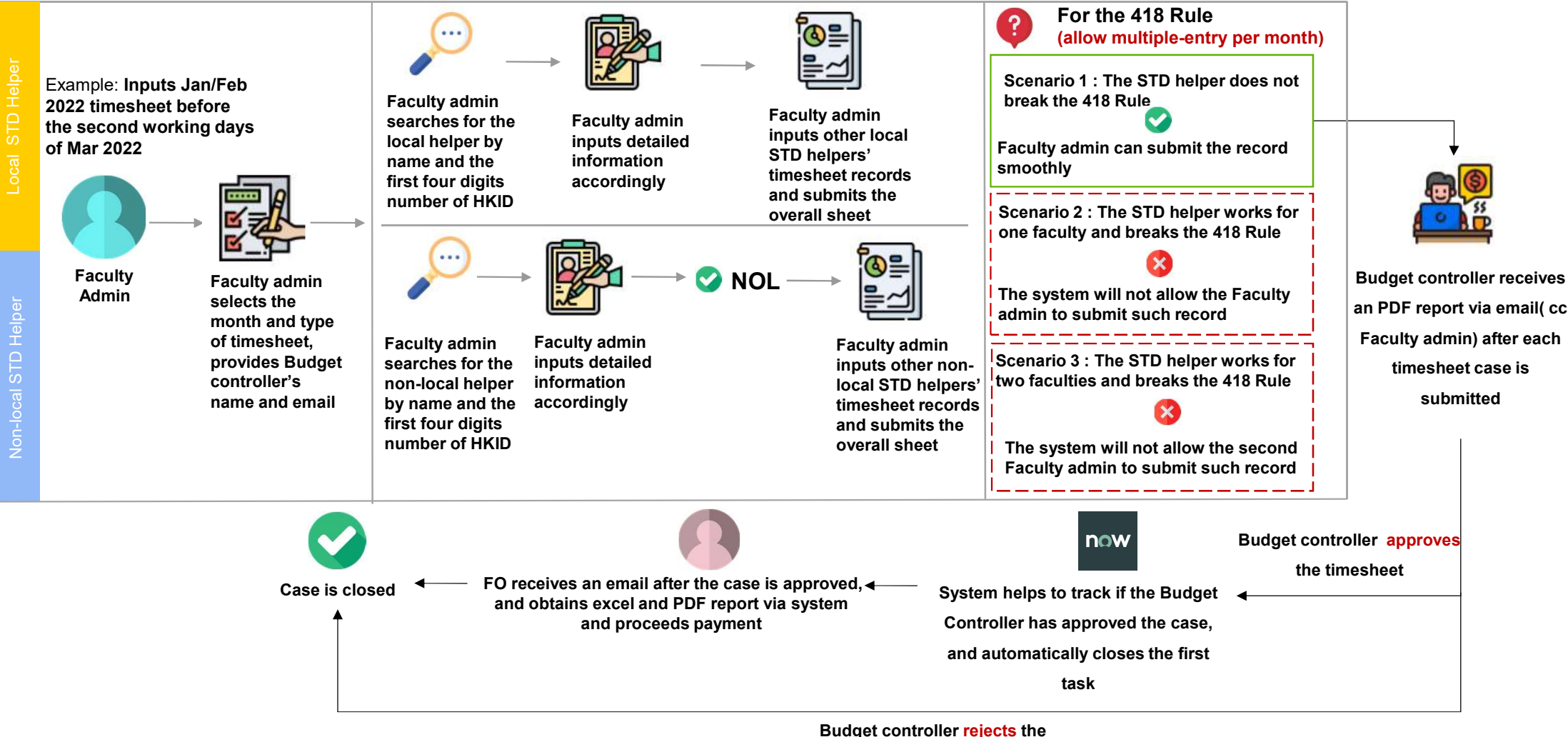

3 | ©2022. For information, please contact Deloitte Advisory (Hong Kong) Limited.

timesheet

Step 1: Enter the HKBU SSSP website: <u>https://hkbu.service-now.com/sssp</u> Step 2: Select "FO"

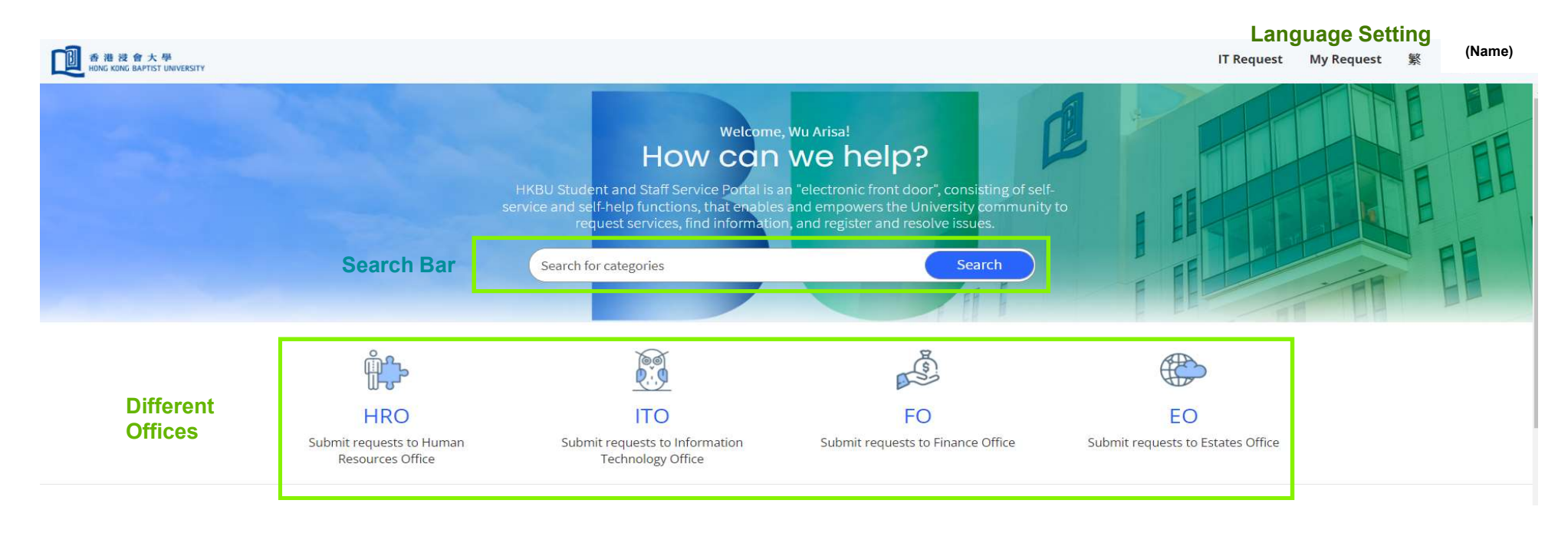

Step 3: Select the Student Helper Summary Sheet

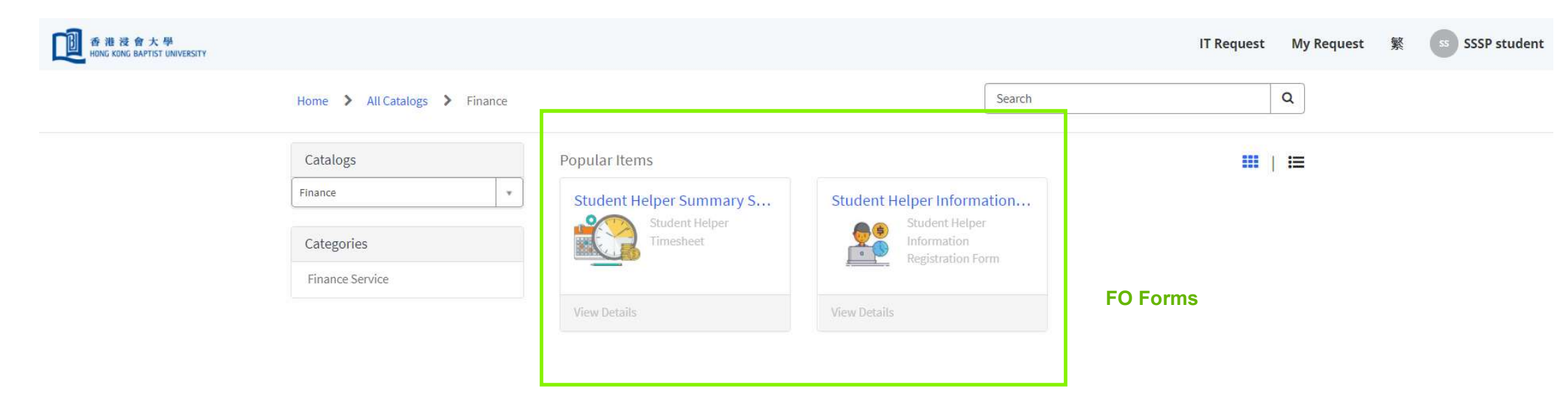

Step 4: Input the required information in the Summary Sheet

| Student Helper Sun<br>Student Helper Timesheet | nmary Sheet (I                                                                        | ocal & non-local)                                                                                                    | Continue To Add Timesheet                                                                                                    |
|------------------------------------------------|---------------------------------------------------------------------------------------|----------------------------------------------------------------------------------------------------|----------------------------------------------------------------------------------------------------|
|                                                | (PLEASE READ BEFO<br>Please complete the<br>Hourly-rated Helpers<br>below information | <b>RE COMPLETION)</b><br>HRO approved "Recommendation on Appointment of Part-time<br>" form for helper's rate over S66/hour before completing the | Required information         Monthly Hours Confirmation List For(insert Month)         Contact Email       Local STD Helper / Non_local STD Helper         Budget Controller's Name       Budget Controller's Email |
| A. Basic information<br>Contact Person         |                                                                                       | * Monthly Hours Confirmation List For(insert Month)                                                                                               | The second working day of each month is the cut-off                                                                                                    |
| 🚯 Wu Arisa                                     | ¥ .                                                                                   |                                                                                                    | day for user to input last month's data, and the user is                                                                                                    |
| <sup>®</sup> Dept./Office                      |                                                                                       | You should fill in the date like this: YYYYMM                                                                                                    | example: Inputs Jan 2022 timesheet before the second                                                                                                    |
| ITO                                            |                                                                                       | Contact Phone Number                                                                                                    | working days of Mar 2022                                                                                                    |
| Contact Email                                  |                                                                                       |                                                                                                    |                                                                                                    |
|                                                |                                                                                       | Please enter your 8-digit phone number in Hong Kong without hyphen or brackets, e.g. 91234567                                                     |                                                                                                    |
| Budget Controller's Name                       |                                                                                       | * Local STD Helper / Non local STD Helper                                                                                                    | The faculty admin needs to indicate if the timesheet is f                                                                                                    |
|                                                |                                                                                       | None                                                                                                    | local or non-local helper                                                                                                    |
| The faculty admin nee                          | ds to provide                                                                         | ' Budget Controller's Email                                                                                                    |                                                                                                    |
| budget controller's na                         | me and email for                                                                      |                                                                                                    |                                                                                                    |
| further approval                               |                                                                                       | Please ensure to enter the Budget Controller's email account in                                                                                   |                                                                                                    |

6 | ©2022. For information, please contact Deloitte Advisory (Hong Kong) Limited.

Step 5: Click the checkbox to acknowledge the important notes and press "Continue To Add Timesheet" to input helper working details.

|                                       |                                                                                                    | Please enter your 8-aigit phone number in Hong Kong Without<br>hyphen or brackets, e.g. 91234567                                                                                                    |                                                                                                    | Proceed to input the      |  |  |
|---------------------------------------|----------------------------------------------------------------------------------------------------|----------------------------------------------------------------------------------------------------|----------------------------------------------------------------------------------------------------|---------------------------|--|--|
|                                       | *Budget Controller's Name                                                                                                    | * Local STD Helper / Non_local STD Helper                                                                                                    | Continue To Add Timesheet                                                                                           | detailed timesheet record |  |  |
|                                       |                                                                                                    | * Budget Controller's Email                                                                                                    |                                                                                                    |                           |  |  |
|                                       |                                                                                                    | Please ensure to enter the Budget Controller's email account in the format of 'xxxxxx@hkbu.edu.hk'                                                                                                    | Required information<br>Monthly Hours Confirmation List For(insert Month)<br>Contact Email Budget Controller's Name |                           |  |  |
| Notes to Budget<br>Controllers (Local | <ul> <li>B. Important Notes to Budget Controlle</li> <li>1. The employer/employee MPF contribution will h<br/>amount reported above for this payment cycle.</li> </ul>                                                                                                    | rrs:<br>he charged on cash basis, that is, the contribution charged will be 5% of your total                                                                                                    | I acknowledge the above important notes to budget<br>controllers                                                    |                           |  |  |
| neiper)                               | 2. The budget controller is reminded that there is adequate budget for the payment to be made to student helpers.                                                                                                    |                                                                                                    |                                                                                                    |                           |  |  |
|                                       | 3. In accordance with the University's Guideline, the standard hourly pay rate for the part-time helper is S48-S66/hour plus 5% MPF<br>contribution. If Departments / Offices wish to engage helpers at an hourly rate higher than the standard pay range, please liaise with the<br>Human Resources Office PRIOR to the engagement by completing the Form "Recommendation on Appointment of Part-time Hourly-rated<br>Helpers". The recommendation with comments from the Human Resources Office should be attached with this Payroll Summary Sheet<br>before the Finance Office can process the payment.                                                                                                    |                                                                                                    |                                                                                                    |                           |  |  |
|                                       | 4. As required by law, an employer should pay wa<br>end of the wage period, therefore, Budget Control<br>before the end of each calendar month to the Fina<br>upon conviction, to a fine of \$350,000 and to impri<br>reminded to report wages of their helpers in this s<br>possible statutory action or legal dispute.                                                                                                    | ges to an employee when they become due and not later than seven (7) days from the<br>ler has the duty to ensure the completeness of the Monthly Payroll Summary Sheet on or<br>nce Office. An employer who fails to pay wages on time is liable to persecution and,<br>sonment for three (3) years. In the light of this, all Departments and Offices are<br>ummary sheet EACH MONTH /TIMELY to the Finance Office to avoid overdue fine and |                                                                                                    |                           |  |  |
|                                       | 5. According to the Employment Ordinance, an emmore, with at least 18 hours worked in each week under a continuous contract, he/she is entitled to important for all Departments and Offices to know Ordinance, no student helper should be engaged for the statement of the statement of the statem | ployee who has been employed continuously by the same employer for four weeks or<br>is regarded as being employed under a continuous contract. If an employee is employed<br>rights such as rest days, annual leave with pay and sickness allowance, etc. It is utmost<br>that the engagement of Student helpers is NOT continuous in nature according to the<br>or more than 18 hours per week for four weeks or more.                       |                                                                                                    |                           |  |  |
|                                       | I acknowledge the above important notes to                                                                                                    | budget controllers                                                                                                    |                                                                                                    |                           |  |  |

|                                    | Home > All Catalogs > Finance > Finance Service > Student Helper Summary Sheet (local & non-local)                                                                                                    | Q                                                                                                    |                                         |
|------------------------------------|----------------------------------------------------------------------------------------------------|----------------------------------------------------------------------------------------------------|-----------------------------------------|
|                                    | Non-local STD Helper *                                                                                                    |                                                                                                    |                                         |
|                                    | * Budget Controller's Email                                                                                                    | Continue To Add Timesheet                                                                                                    | Proceed to input the detailed timesheet |
|                                    | Please ensure to enter the Budget Controller's email account in the format of 'xxxxxx@hkbu.edu.hk'                                                                                                    |                                                                                                    |                                         |
|                                    | <ul> <li>B. Important Notes to Budget Controllers:</li> <li>1. The employer/employee MPF contribution will be charged on cash basis, that is, the contribution charged will be 5% of your total amount reported above for this payment cycle.</li> </ul>                                                                                                    | Required information<br>Monthly Hours Confirmation List For(Insert Month)<br>Contact Email Budget Controller's Name<br>Budget Controller's Email |                                         |
| Notes to Budget                    | <ol> <li>It is your responsibility to ensure that the above non-local student(s) has(ve) obtained valid "Application for Extension of Stay" with No Objection to Work ("NOL") clause issued by the Immigration Department before you engage him/her for any service.</li> </ol>                                                                                                    | I acknowledge the above important notes to budget<br>controllers                                                                                 |                                         |
| Controllers (Non- local<br>Helper) | 3. The total hours claimed for each non-local student/week should not exceed 20 hours per week (from Sunday to Saturday), except for the months of June to August.                                                                                                    |                                                                                                    | -0                                      |
|                                    | 4. The budget controller is reminded that there is adequate budget for the payment to be made to student helpers.                                                                                                    |                                                                                                    |                                         |
|                                    | 5. In accordance with the University's Guideline, the standard hourly pay rate for the part-time helper is \$48-\$66/hour plus 5% MPF contribution. If Departments / Offices wish to engage helpers at an hourly rate higher than the standard pay range, please liaise with the Human Resources Office PRIOR to the engagement by completing the Form "Recommendation on Appointment of Part-time Hourly-rated Helpers". The recommendation with comments from the Human Resources Office should be attached with this Payroll Summary Sheet before the Finance Office can process the payment.                                                                                                    |                                                                                                    |                                         |
|                                    | 6. According to the Employment Ordinance, an employee who has been employed continuously by the same employer for four weeks or<br>more, with at least 18 hours worked in each week is regarded as being employed under a continuous contract. If an employee is employed<br>under a continuous contract, he/she is entitled to rights such as rest days, annual leave with pay and sickness allowance, etc. It is utmost<br>important for all Departments and Offices to know that the engagement of Student helpers is NOT continuous in nature according to the<br>Ordinance, no student helper should be engaged for more than 18 hours per week for four weeks or more.                                                           |                                                                                                    |                                         |
|                                    | 7. As required by law, an employer should pay wages to an employee when they become due and not later than seven (7) days from the end of the wage period, therefore, Budget Controller has the duty to ensure the completeness of the Monthly Payroll Summary Sheet on or before the end of each calendar month to the Finance Office. An employer who fails to pay wages on time is liable to persecution and, upon conviction, to a fine of \$350,000 and to imprisonment for three (3) years. In the light of this, all Departments and Offices are reminded to report wages of their helpers in this summary sheet EACH MONTH /TIMELY to the Finance Office to avoid overdue fine and possible statutory action or legal dispute. |                                                                                                    |                                         |
|                                    | * I acknowledge the above important notes to budget controllers                                                                                                    |                                                                                                    |                                         |

8 | ©2022. For information, please contact Deloitte Advisory (Hong Kong) Limited.

Step 6: Select the name of the helper and input the working hours week by week.

|                      | Student Helper Timesheet Local [<br>Student Helper Timesheet   The number of weeks in part | Details<br>icular month will be calculated by the system | n, |   | (                | Comp          | ete Time:     | heet     |                |          |        |
|----------------------|--------------------------------------------------------------------------------------------|----------------------------------------------------------|----|---|------------------|---------------|---------------|----------|----------------|----------|--------|
|                      | user can input "0" in specific<br>Monthly Hours                                            | : week without timesheet record                          |    |   |                  | Continue      | To Add Ti     | mesheet  | ļ              |          |        |
|                      | 202201                                                                                     |                                                          |    |   | Janua            | v 2022        |               |          | ~              | ~        |        |
|                      | *Name                                                                                      | * HKID                                                   |    |   | Su               | Mo 1          | u We          | Th       | Fr             | Sa       |        |
|                      | None 🔻                                                                                     |                                                          |    |   | 26<br>++=        | 27 2<br>计四 十  | 8 29<br>五 tt六 | 30       | .31<br>廿八      | 1        | Week 1 |
| Timesheet<br>details | STD ID                                                                                     | * Funding Account                                        |    |   | 2<br>三十          | 3<br>腊月 初     | ー 5<br>二 小寒   | 6<br>初四  | <b>7</b><br>初五 | 8<br>初六  | Week 2 |
|                      | *Hours of work in week 1                                                                   | * Hours of work in week 2                                |    |   | 9<br>初七          | 10 1<br>初八 初  | 1 12<br>九 初十  | 13<br>+  | 14<br>+Ξ       | 15<br>+≘ | Week 3 |
|                      |                                                                                            |                                                          |    |   | 16<br>十四         | 17 1<br>十五 十  | 8 19<br>六 十七  | 20<br>大寒 | 21<br>十九       | 22<br>二十 | Week 4 |
|                      | *Hours of work in week 3                                                                   | * Hours of work in week 4                                |    |   | 23<br>廿─         | 24 2<br>ti⊒ t | 5 26<br>三 廿四  | 27<br>廿五 | 28<br>廿六       | 29<br>廿七 | Week 5 |
|                      |                                                                                            |                                                          |    |   | 3 <b>0</b><br>廿八 | 31            | 2<br>初二       | 3<br>初三  | 4<br>立春        | 5<br>初五  | Week 6 |
|                      | * Hours of work in week 5                                                                  | * Hours of work in week 6                                |    | Ľ |                  |               |               |          |                |          |        |

9 | ©2022. For information, please contact Deloitte Advisory (Hong Kong) Limited.

Step 7: Input the rate per hour and click the checkbox to ensure correct input. For non-local student helpers, please click the checkbox for No Objection Letter (NOL).

| Total hours of work                               | *Rate/hour(HK\$)                            |                                                                                                    |
|---------------------------------------------------|---------------------------------------------|----------------------------------------------------------------------------------------------------|
| Add 5% MPF Contribution                           | Total amount                                | Timesheet details<br>( when "Rate/hour" is inputted, other figures<br>will be calculated automatically by the<br>system) |
| Total Charged to the Department                   |                                             |                                                                                                    |
| * Please double check to ensure you have input    | he correct helpers' hours and hourly rates. |                                                                                                    |
| You WON'T be able to revise / amend the timesheet | record after submission.                    |                                                                                                    |
|                                                   |                                             |                                                                                                    |

| Total hours of work                                                | * Rate/hour(HK\$)                 |                                                                                                    |
|--------------------------------------------------------------------|-----------------------------------|----------------------------------------------------------------------------------------------------|
| Add 5% MPF Contribution Total Charged to the Department            | Total amount                      | Timesheet details<br>(when "Rate/hour" is inputted, other figures<br>will be calculated automatically by the<br>system) |
| * Options                                                          |                                   |                                                                                                    |
| NOL Checked     "No Objection Letter" (NOL) checked                | cked for non-local student helper |                                                                                                    |
| Please double check to ensure you have input the correct helper    | s' hours and hourly rates.        |                                                                                                    |
| You WON'T be able to revise / amend the timesheet record after sub | mission.                          |                                                                                                    |

| Step 8: Select "Continue to Add<br>"Complete Timesheet" for subm | Timesheet" for adding timesh     | eets for other helper   | rs or select                                                             |
|------------------------------------------------------------------|----------------------------------|-------------------------|--------------------------------------------------------------------------|
| Home > Student Helper Timesheet Local Details                    | Student Helper Timesheet - Local | Search                  | Q                                                                        |
|                                                                  |                                  |                         | Complete Timesheet/                                                      |
| Student Helper Timesheet Lee                                     | al Dotaile                       |                         | Continue To Add Timesh                                                   |
| Student neiper ninesneet Loc                                     | al Delaits                       |                         | Complete Timesheet                                                       |
| Student Helper Timesheet Local                                   |                                  |                         |                                                                          |
| Monthly Hours                                                    |                                  | Con                     | tinue To Add Timesheet                                                   |
| 202201                                                           |                                  |                         |                                                                          |
| 202201                                                           |                                  |                         |                                                                          |
| *Name                                                            | * HKID                           |                         |                                                                          |
| None                                                             | •                                | Name HKID               | Funding Account                                                          |
| STD ID                                                           | * Funding Account                | Hours of work in        | n week 1 Hours of work in week 2                                         |
|                                                                  |                                  | Hours of work i         | in week 5 Hours of work in week 6                                        |
|                                                                  |                                  | Rate/hour(HK\$)         |                                                                          |
| *Hours of work in week 1                                         | * Hours of work in week 2        | Please doubl<br>correct | e check to ensure you have input the<br>helpers' hours and hourty rates. |
|                                                                  |                                  |                         |                                                                          |
| * Hours of work in week 3                                        | * Hours of work in week 4        |                         |                                                                          |
| * Hours of work in week 5                                        | * Hours of work in week 6        |                         |                                                                          |
|                                                                  |                                  |                         |                                                                          |

12 | ©2022. For information, please contact Deloitte Advisory (Hong Kong) Limited.

Step 9: Select "Submit Timesheet to Budget Controller" to submit the timesheets.

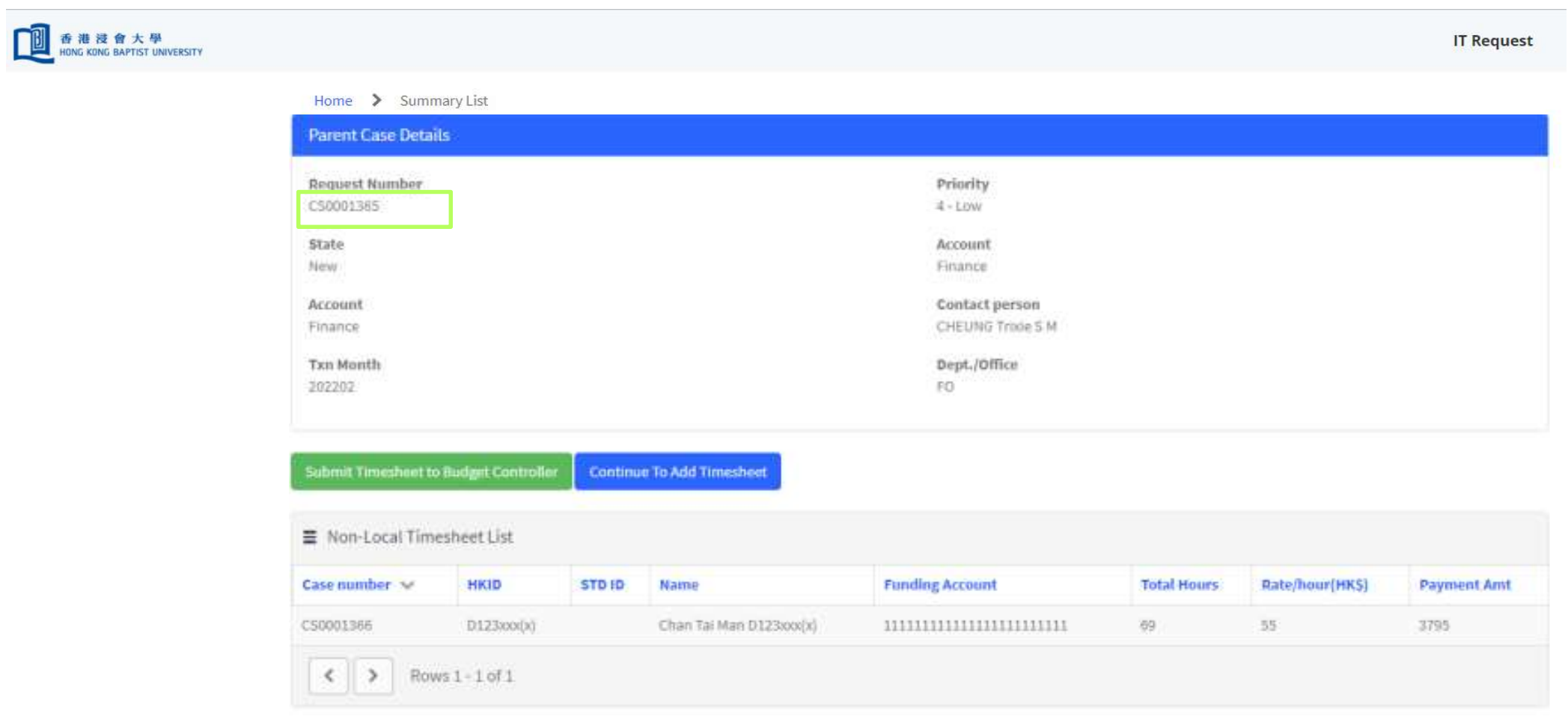

13 | ©2022. For information, please contact Deloitte Advisory (Hong Kong) Limited.

An email confirmation will be received by the submitter when a Timesheet Summary Sheet is successfully submitted.

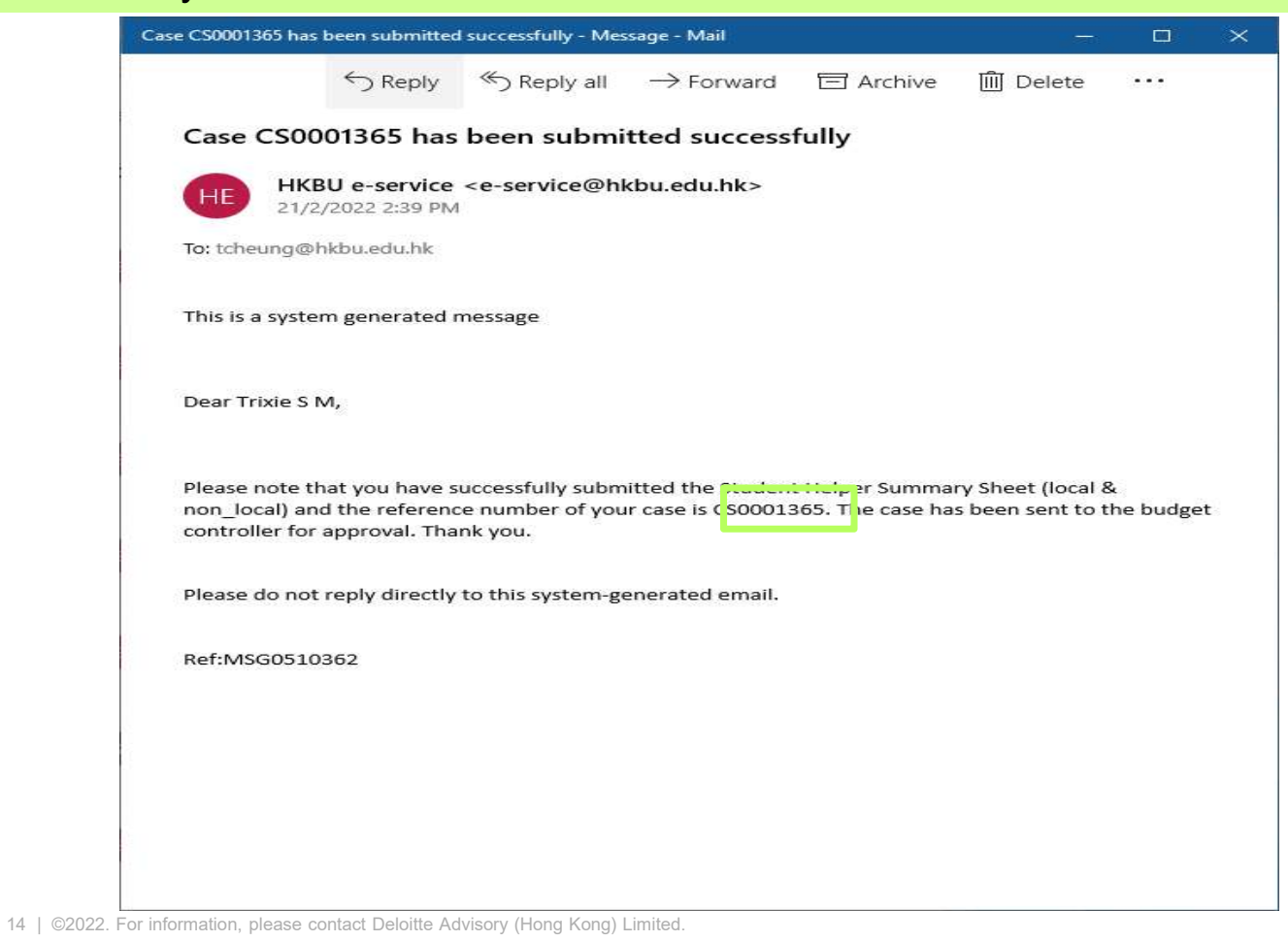

You may check the status of the Summary Sheet using the Case Number but you may not amend details of the Summary Sheet.

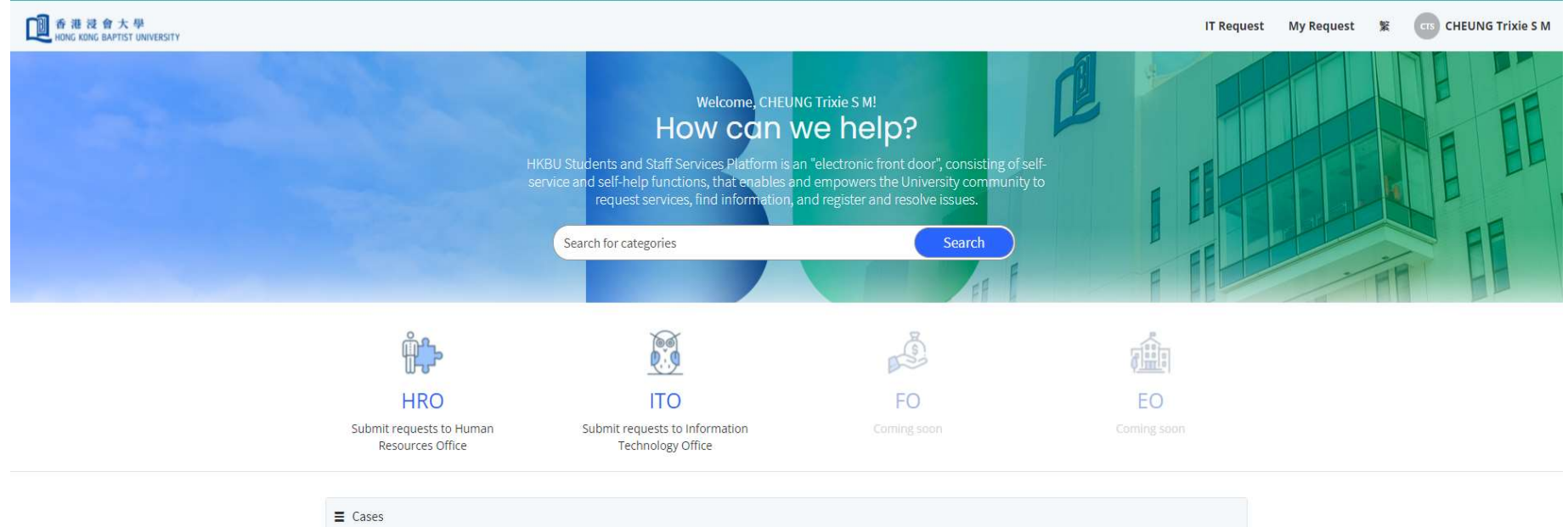

| Request Number | Unique Form Name                                 | State            | Updated 🗸           |
|----------------|--------------------------------------------------|------------------|---------------------|
| CS0001365      | Student Helper Summary Sheet (local & non-local) | Pending Approval | 2022-02-21 14:27:42 |
| CS0001361      | Student Helper Summary Sheet (local & non-local) | Pending Approval | 2022-02-21 14:20:47 |
| CS0001358      | Student Helper Summary Sheet (local & non-local) | Pending Approval | 2022-02-21 14:13:49 |
|                | 3 rows removed by security                       | constraints      |                     |

#### \* Special Case 1 – "Recommendation on Appointment of Part-time Hourly-rated Helpers" Proof

| Home > Student Helper Timesheet Non-local Details                                                                                                    |                                                                                                    | Search                                                                                                    | Q                                                                                                    |
|----------------------------------------------------------------------------------------------------|----------------------------------------------------------------------------------------------------|----------------------------------------------------------------------------------------------------|----------------------------------------------------------------------------------------------------|
| * Hours of work in week 5                                                                                                    | * Hours of work in week 6                                                                                                    |                                                                                                    |                                                                                                    |
| Total hours of work                                                                                                    | Rate/hour(HK\$)                                                                                                    | Complete<br>Continue To A                                                                                                    | Innesheet                                                                                                    |
|                                                                                                    | 79                                                                                                    |                                                                                                    |                                                                                                    |
| The user needs to upload the<br>"Recommendation on Appointment of<br>Part-time Hourly-rated Helpers" proof if<br>he/she inputs the hourly rate of \$66 or<br>more | * The submitted hourly pay rate is higher than the standard h<br>pay range between \$48-\$66/hour plus 5% MPF contribution.<br>Therefore, you are required to seek special approval from HF<br>before uploading the approved "Recommendation on<br>Appointment of Part-time Hourly-rated Helpers". | Nourly<br>Required information<br>Name HKID Fundin<br>Hours of work in week 1<br>Hours of work in week 3<br>Hours of work in week 5<br>The submitted hourly pa | ; Account<br>Hours of work in week 2<br>Hours of work in week 4<br>Hours of work in week 6<br>ay rate is higher than the               |
| Add 5% MPF Contribution                                                                                                    | Total amount                                                                                                    | standard hourly pay range<br>5% MPF contribution. The<br>seek special approval from<br>approved "Recommendati<br>time Hourly-re                                | between \$48-\$66/hour plus<br>refore, you are required to<br>HRO before uploading the<br>on on Appointment of Part-<br>ated Helpers". |
| Total Charged to the Department                                                                                                    |                                                                                                    | Options                                                                                                    |                                                                                                    |
| *Options                                                                                                    |                                                                                                    |                                                                                                    |                                                                                                    |
| NOL Checked                                                                                                    |                                                                                                    |                                                                                                    |                                                                                                    |
| Please double check to ensure you have input the correct help                                                                                                    | ers' hours and hourly rates.                                                                                                    |                                                                                                    |                                                                                                    |

You WON'T be able to revise / amend the timesheet record after submission.

16 | ©2022. For information, please contact Deloitte Advisory (Hong Kong) Limited.

#### \*Special Case 2 – Breaking 418 Rules (applicable to both local and non-local cases)

| 要日 G [] Enterprise Architect [] 日 Govern                                                                             | hkbudev.service-now.com says                                                                                                    | 埋"-:                                                                                                    |
|----------------------------------------------------------------------------------------------------|----------------------------------------------------------------------------------------------------|----------------------------------------------------------------------------------------------------|
| Home > Student Helper Timesheet Non-local De<br>Monthly Hours<br>202201<br>* Name<br>Li William MD61xxx(x)<br>STD ID | Please be informed that the named Helper has worked in other<br>department/unit and the reported working hours for each week are as<br>below: week 1: 18 hours, week 2: 15 hours , week 3: 10 hours , week 4:<br>10 hours , week 5: 10 hours, week 6: 20 hours.<br>You can only submit the remaining hours in order not to breach the 418<br>Rule under the Employment Ordinance. The 418 Rule states that the<br>employment will be treated as "Continuous Employment" under the<br>Employment Ordinance and the helper will be qualified for additional<br>benefits and protections under the law. | h<br>If a student helper works for two faculties<br>the system will help to extract submitted<br>timesheet record of the helper. And if the<br>helper breaks the 418 Rule, the system<br>will not allow the second faculty admin to<br>submit such record |
|                                                                                                    | 11111111111111111111111                                                                                                    |                                                                                                    |
| * Hours of work in week 1                                                                                            | * Hours of work in week 2                                                                                                    |                                                                                                    |
| 10                                                                                                    | 10                                                                                                    |                                                                                                    |
| * Hours of work in week 3                                                                                            | * Hours of work in week 4                                                                                                    |                                                                                                    |
| 10                                                                                                    | 10                                                                                                    |                                                                                                    |
| * Hours of work in week 5                                                                                            | * Hours of work in week 6                                                                                                    |                                                                                                    |
| 10                                                                                                    | 10                                                                                                    |                                                                                                    |
| Total hours of work                                                                                                  | * Rate/hour(HK\$)                                                                                                    |                                                                                                    |
| 60                                                                                                    | 56                                                                                                    |                                                                                                    |
| Add 5% MPF Contribution                                                                                              | Total amount                                                                                                    |                                                                                                    |
| 168                                                                                                    | 3360                                                                                                    |                                                                                                    |
| Total Charged to the Department                                                                                      |                                                                                                    |                                                                                                    |
| 3528                                                                                                    |                                                                                                    |                                                                                                    |

17 | ©2022. For information, please contact Deloitte Advisory (Hong Kong) Limited.

#### \*Special Case 2 – Pop-up Message For 418 Rules (applicable to both local and non-local cases)

| Form<br>involved                                        | Short description of the scenario                                                                                                    | Pop-up message to be shown                                                                                                    |
|---------------------------------------------------------|----------------------------------------------------------------------------------------------------|----------------------------------------------------------------------------------------------------|
| Student<br>Helper<br>Timesheet<br>(Non-local/<br>Local) | When the user inputs working hours of helpers, in which breaks the 418 rule                                                                                                    | You are not allowed to input more than 17 hours in week X as the 418 Rule states that the employment will be treated as "Continuous Employment" under the Employment Ordinance and the helper will be qualified for additional benefits and protections under the law.                                                                                                    |
|                                                         | The system determines the helper<br>breaks the 418 rule after taking into<br>account the number of hours worked in<br>the database and the current input                                                                  | <ul><li>Please be informed that the named Helper has worked in other department/unit and the reported working hours for each week are as below: week 1: X hours, week 2: X hours, week 3: X hours, week 4: X hours, week 5: X hours, week 6: X hours.</li><li>You can only submit the remaining hours in order not to breach the 418 Rule under the Employment Ordinance. The 418 Rule states that the employment will be treated as "Continuous Employment" under the Employment Ordinance and the helper will be qualified for additional benefits and protections under the law.</li></ul>                   |
|                                                         | <ul> <li>418 Rule calculation tips for combined week for two months</li> <li>(a. last week of last month and first week of current month;</li> <li>b. first week of next month and last week of current month)</li> </ul> | <ul><li>Please be informed that the named Helper has worked in other department/unit and the reported working hours for each week of last/next month is as below: week 1: X hours, week 2: X hours, week 3: X hours, week 4: X hours, week 5: X hours, week 6: X hours.</li><li>You can only submit the remaining hours in order not to breach the 418 Rule under the Employment Ordinance. The 418 Rule states that the employment will be treated as "Continuous Employment" under the Employment Ordinance and the helper will be qualified for additional benefits and protections under the law.</li></ul> |

#### \*Special Case 3 – Pop-up Message For 20 Hours Per Week Rules (applicable to non-local cases)

|                                                                                                    | inconcernice-now.com says                                                                                                    |                                                                                                    |
|----------------------------------------------------------------------------------------------------|----------------------------------------------------------------------------------------------------|----------------------------------------------------------------------------------------------------|
| Home > Student Helper Timesheet Non-local Det<br>Student Helper Timesheet<br>Student Helper Timesheet Non-local<br>Monthly Hours | Please be informed that the named Helper has worked in other<br>department/unit and the reported working hours for each week are<br>as below: week 1: 18 hours, week 2: 15 hours , week 3: 10 hours ,<br>week 4: 10 hours , week 5: 10 hours, week 6: 20 hours.<br>Non-local students are allowed to work part-time on-campus for<br>NOT more than 20 hours per week, except during summer months<br>from 1 June to 31 August each year when there are no restrictions in<br>relation to work hours.<br>Therefore, you are not allowed to input more than 20 hours of work<br>per week for non-local students during the non-summer months. | ch If a student helper works<br>the system will help to e<br>timesheet record of the I<br>students are allowed to<br>on-campus for NOT mor<br>per week, except during<br>from 1 June to 31 Augus<br>there are no restrictions |
| *Name                                                                                                    |                                                                                                    | work hours. The system                                                                                                    |
| Li William MD61xxx(x)                                                                                                    | MD61xxx(x)                                                                                                    | record                                                                                                    |
| STD ID                                                                                                    | * Funding Account                                                                                                    |                                                                                                    |
|                                                                                                    | 111111111111111111111111111111111111111                                                                                                    |                                                                                                    |
| *Hours of work in week 1                                                                                                    | * Hours of work in week 2                                                                                                    |                                                                                                    |
| 15                                                                                                    | 1                                                                                                    |                                                                                                    |
| *Hours of work in week 3                                                                                                    | * Hours of work in week 4                                                                                                    |                                                                                                    |
| 1                                                                                                    | 1                                                                                                    |                                                                                                    |
| * Hours of work in week 5                                                                                                    | * Hours of work in week 6                                                                                                    |                                                                                                    |
| 1                                                                                                    |                                                                                                    |                                                                                                    |
| Total hours of work                                                                                                    | * Rate/hour(HK\$)                                                                                                    |                                                                                                    |
| 20                                                                                                    | 56                                                                                                    |                                                                                                    |

19 | ©2022. For information, please contact Deloitte Advisory (Hong Kong) Limited.

ofor two faculties, xtract submitted helper. Non-local work part-time e than 20 hours summer months st each year when in relation to will not allow the submit such

#### \*Special Case 3 – Pop-up Message For 20 Hours Per Week Rules (applicable to non-local cases)

| Form<br>involved                              | Short description of the scenario                                                                                                    | Pop-up message to be shown                                                                                                    |
|-----------------------------------------------|----------------------------------------------------------------------------------------------------|----------------------------------------------------------------------------------------------------|
| Student<br>Helper<br>Timesheet<br>(Non-local) | When the user intends to input<br>over 20 hours of work in a<br>single week                                                                                                    | According to HK Immigration Regulations, non-local students are allowed to work part-time on-campus for NOT more than 20 hours per week, except during summer months from 1 June to 31 August each year when there are no limit or restrictions in relation to work hours.<br>Therefore, you are not allowed to input more than 20 hours of work per week for non-local students during the non-summer months.                                                                                                    |
|                                               | When the system found that<br>the total hours of work for the<br>non-local helper was over 20<br>hours of work in a single week<br>after adding those kept in the<br>database          | <ul> <li>Please be informed that the named Helper has worked in other department/unit and the reported working hours for each week are as below: week 1: X hours, week 2: X hours, week 3: X hours, week 4: X hours, week 5: X hours, week 6: X hours.</li> <li>Non-local students are allowed to work part-time on-campus for NOT more than 20 hours per week, except during summer months from 1 June to 31 August each year when there are no restrictions in relation to work hours.</li> <li>Therefore, you are not allowed to input more than 20 hours of work per week for non-local students during the non-summer months. You can only submit the remaining hours of not more than 20 hours per week for non-local students during the non-summer months.</li> </ul> |
|                                               | Over 20 hours for combined<br>week for two months<br>(a. last week of last month and<br>first week of current month;<br>b. first week of next month and<br>last week of current month) | <ul> <li>Please be informed that the named Helper has worked in other department/unit and the reported working hours for (a. the last week of last month is as below: week 6: X hours; b. the first week of next month is as below: week 1: X hours. )</li> <li>Non-local students are allowed to work part-time on-campus for NOT more than 20 hours per week, except during summer months from 1 June to 31 August each year when there are no restrictions in relation to work hours.</li> <li>Therefore, you are not allowed to input more than 20 hours of work per week for non-local students during the non-summer months. You can only submit the remaining hours of not more than 20 hours per week for non-local students during the non-summer months.</li> </ul> |